# цнппм

## РЕАЛИЗАЦИЯ ТРЕБОВАНИЙ ОБНОВЛЕННЫХ ФГОС НОО, ФГОС ООО В РАБОТЕ УЧИТЕЛЯ

Алгоритм регистрации. Кировский район

#### Регистрация в "Конструкторе"

ШАГ 1

Необходимо пройти регистрацию\* на портале "Конструктор индивидуальной траектории профессионального роста" http://iom.spbappo.ru

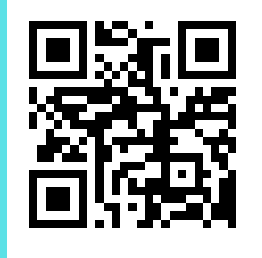

Если у Вас уже зарегистрирован личный кабинет в «Конструкторе», войдите под своими учетными данными и сразу перейдите к 3 шагу регистрации на обучение.

#### Создание профиля компетенций

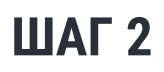

После прохождения регистрации необходимо на этом же портале пройти самодиагностику профессиональных компетенций: https://iom.spbappo.ru/my/

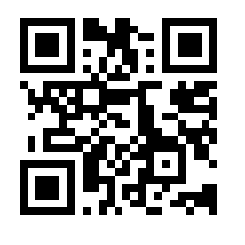

Прохождение самодиагностики позволит сформировать индивидуальный образовательный маршрут для продолжения обучения по программе.

### Подача заявки на обучение

ШАГ 3

Для подачи заявки на обучение необходимо необходимо перейти по ссылке: https://iom.spbappo.ru/course/view.php?id=1245

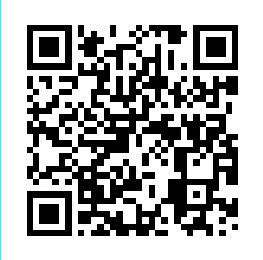

и нажать на кнопку "Отправить заявку". На Ваш адрес электронной почты придет письмо от ЦНППМ с подтверждением заявки на обучение

\* инструкция по регистрации в "Конструкторе" https://spbappo.ru/kursy-povysheniya-kvalifikatsii-realizatsiya-trebovaniyobnovlennykh-fgos-noo-fgos-ooo-v-rabote-uchitelya-2/

ЕСЛИ У ВАС ВОЗНИКНУТ ВОПРОСЫ, ПОЖАЛУЙСТА, ОБРАЩАЙТЕСЬ В РАЙОННУЮ "ГОРЯЧУЮ" ЛИНИЮ!

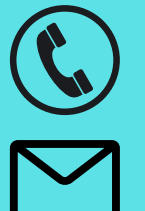

8-931-350-28-03

IMC-GROMOVAYA@MAIL.RU

УСПЕШНОГО ОБУЧЕНИЯ!